- 1) Connectez-vous à eBay.fr et rendez-vous dans votre Hub vendeur
- 2) Cliquez sur Annonces en cours https://www.ebay.fr/sh/lst/active

| A Rechercher Récapitulatif                    |                                                         |                         |
|-----------------------------------------------|---------------------------------------------------------|-------------------------|
| Sites de mise en vente<br>sélectionnés : tous |                                                         |                         |
| Toutes les catégories                         | Tous les formats (13)                                   | ▼ Tous les statuts (13) |
| Titre de l'objet                              | inclut                                                  |                         |
| Rechercher Réinitialiser                      |                                                         |                         |
| Annonces sponsorisées - admissibles (13       | <ul> <li>) (Offre directe - admissible (5) )</li> </ul> |                         |

- Sélectionnez le site que vous souhaitez analyser
- Sélectionnez les catégories que vous souhaitez analyser (par exemple toute la catégorie Auto : pièces détachées ou seulement la catégorie Composants électriques)

/

• Dans la section Titre de l'objet, sélectionnez « Compatibilité des véhicules » et « est désactivée »

| Foutes les catégories   |               | Tous les formats (13) | <br>Tous les statuts (13) |
|-------------------------|---------------|-----------------------|---------------------------|
| Compatibilité des véhic | cules -       | est désactivée 🔻      |                           |
| Rechercher              | Réinitialiser |                       |                           |

- Après, cliquez sur Rechercher
- Une page va s'ouvrir avec toutes les annonces de compatibilité

| Modifier - | Vendre                                                                                                    | un objet similaire Act                 | ions - Veno             | dre plus rapio |
|------------|----------------------------------------------------------------------------------------------------|----------------------------------------|-------------------------|----------------|
| Actions    | Photo                                                                                                    | Titre                                  | Libellé<br>personnalisé | Format         |
| Modifier 💌 | -                                                                                                    | Triangle de suspension Alfa Romeo 15   | 9                       | \$             |
| Modifier 💌 | and the second                                                                                                    | Triangle de suspension Alfa Romeo 14   | 7                       | 3              |
| Modifier 💌 | and the second second s | Triangle de suspension Audi A1 (2010 a | à 2015)                 | ŝ              |